# 糖尿病Webセミナーのご案内

お忙しい先生方の診療にお役立ていただくためにWebを通じた各種 セミナーを開催しております。ご自宅や病院、診療所などから、下記 Webセミナーを是非ご視聴いただきますよう、ご案内申し上げます。

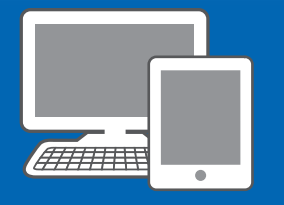

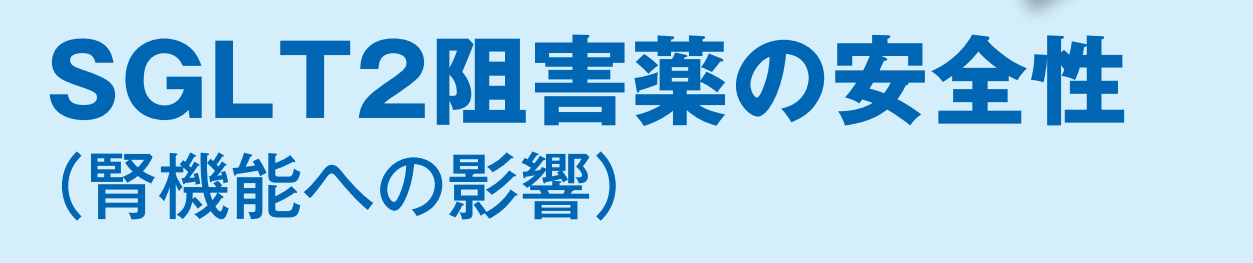

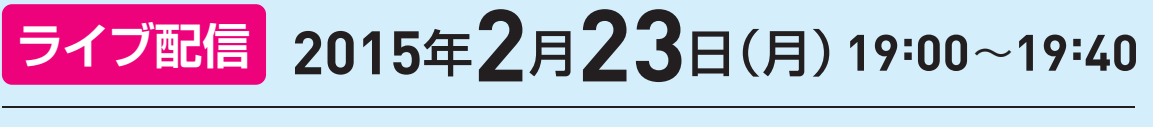

2月24日(火)17:00 ~ 2月26日(木)24:00

※参加申し込み方法/視聴方法は裏面をご参照ください(ライブ配信・オンデマンド配信共通)

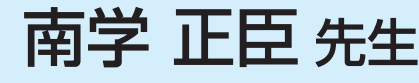

オンデマンド配信

#### 東京大学大学院医学系研究科 腎臓内科学·内分泌病態学 教授

SGLT2阳害薬は、尿中への糖排泄を促進して血糖値を下げる新規糖尿病治療薬 である。尿中の糖濃度が促進することにより尿路感染症・性器感染症に注意が 必要になる他、浸透圧利尿により多尿になるため、脱水に注意が必要である。 脱水については、特に腎機能が低下している患者や高齢者において一層の注意 が必要である。一方、SGLT2阻害薬は、尿糖の再吸収とともにナトリウムの 再吸収もブロックするため、尿中ナトリウム排泄が促進する。講演では血圧や 腎機能に対する影響についても言及したい。

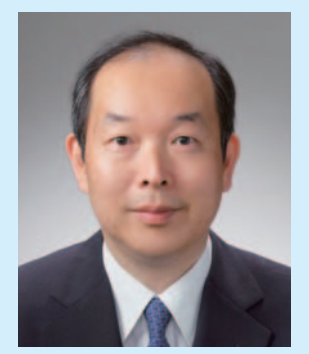

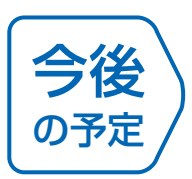

日時

演者

日時 2015年3月27日(金) 19:00~19:40 SGLT2阻害薬の有効性・安全性と今後の展望 演者 前川 聡 先生 ■ 滋賀医科大学内科学講座 糖尿病・腎臓・神経内科 教授

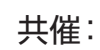

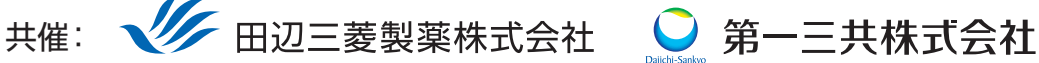

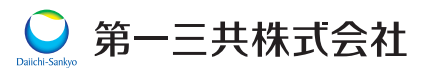

田辺三菱製薬医療関係者向け情報サイト [Medical View Point]

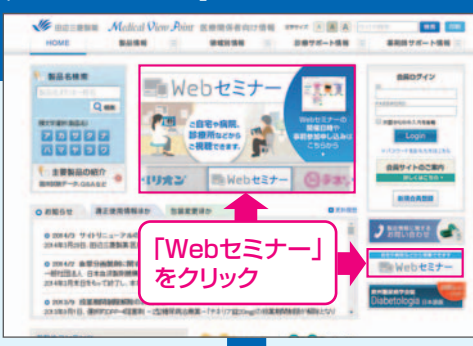

## Webセミナーの参加方法

田辺三菱 医療 検索

と検索し、田辺三菱製薬 医療関係者向け情報サイト「Medical View Point」 トップページ内の「Webセミナー」をクリックしてください。

Webセミナー URL こちらのURLからも直接アクセスできます。

#### http://kenkyuukai.m3.com/mtpc/dm/150223/

#### Step 参加受付

Webセミナー視聴には、事前参加申し込みが必要です。 Webセミナー事前参加申し込み画面の下の青い ボタン「事前参加申し込み」をクリックしてください。

#### 【Webセミナー事前参加申し込み画面】

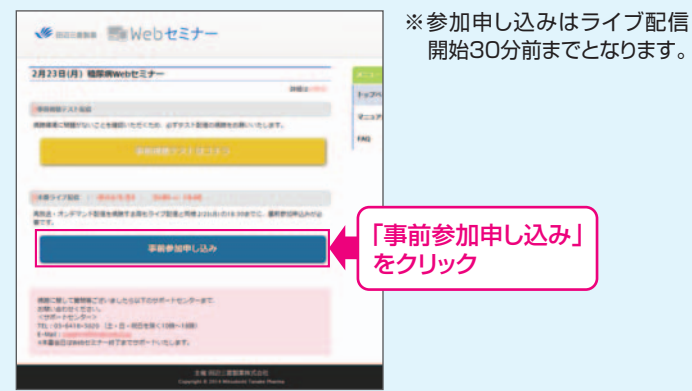

#### Step Step 事前動作確認 ご視聴が可能かどうか(必要な動作環境にあるか ないか)は、以下のテスト画面にて事前にご確認 いただけます。 【Webセミナー事前参加申し込み画面】 【Webセミナー事前視聴テスト画面】 -----· DR ·mentit-6 「事前視聴テストはコチラ」 をクリック 2 再生ボタンを押して、映像が

Step1.と同じ糖尿病Web セミナーURLにアクセスして 頂き、黄色いボタン「事前視聴 テストはコチラ]をクリックし てください。

再生されれば成功です。

#### Step 事前参加申し込み

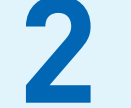

Webセミナー事前参加申し込みフォームに必要事項 をご記入の上、「登録」ボタンをクリックしてください。 その後、事前参加申し込み完了画面が表示されます。

#### 【事前参加申し込みフォーム】

| 事前参加申し込みフォーム      |                                    | ※登録が完了するとすぐに<br>「申し込み完了メール」が届                                                                                                    |
|-------------------|------------------------------------|----------------------------------------------------------------------------------------------------|
| -123.756.888017.F |                                    |                                                                                                    |
| 新道白港-             | · (*)                              | きます。数時間につくも登録<br>完了メールが届かない場合<br>は、アドレスが間違っている                                                                                                    |
| nim -             |                                    |                                                                                                    |
| -                 | · (*)                              |                                                                                                    |
| <b>成名</b> *       |                                    | 可能性がございますので、                                                                                                    |
|                   | 6                                  | 再度登録願います。                                                                                                    |
| 氏名 (フリガナ)・        | 15                                 |                                                                                                    |
|                   | 6                                  |                                                                                                    |
| PC X-JUP FL-X*    |                                    | ■事前参加由し込み完了画面                                                                                                    |
| CHM. CUR          |                                    | ■手的多加中したの元」画面                                                                                                    |
|                   |                                    | 申し込み完了                                                                                                    |
|                   | 製薬企業等、影響発展企業の方のご登録なた所りさせていただいております | Conference of A. Barthani, acceleration, R. M. Schwart, S. Walland, and S. Sandari, and S. Sandari, and Sandari, and Sandari, and Sand |
|                   | 🔤 🜉   登録」をクリック                     | BRANK TATALANI                                                                                                    |

### 当日視聴

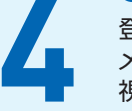

登録したアドレス宛に届いた「当日視聴のご案内」 メール内の視聴画面URLにアクセスしてください。 視聴画面が表示されます。

#### 【当日視聴のご案内メール】

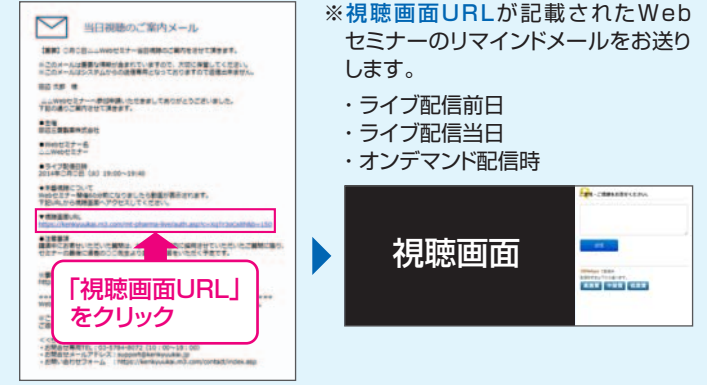

Webセミナー視聴に必要な動作環境

Webセミナーをご視聴いただくためには、下記の動作環境が必要となります。 Step3で映像が確認できない場合は、動作環境をご確認ください。

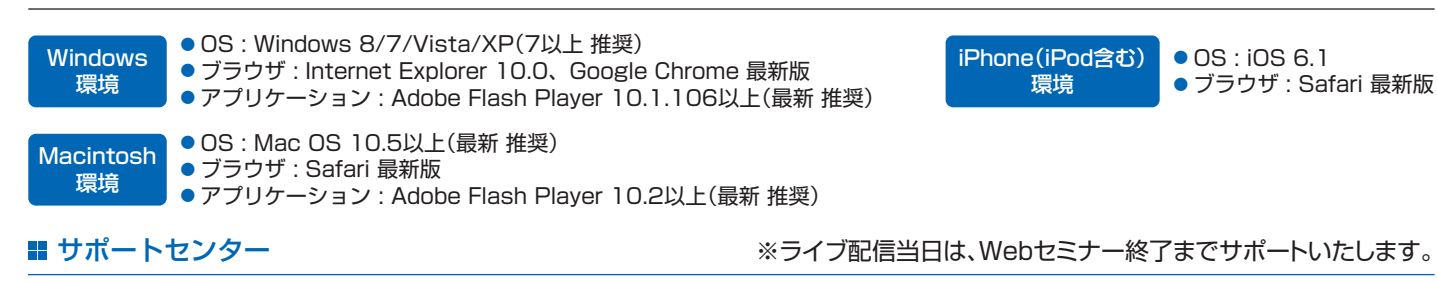

TEL 03-6418-3020(土・日・祝日を除く10時~18時) E-mail support@kenkyuukai.jp